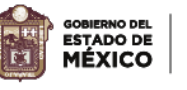

ESTADO DE MEXICO (K

**EDUCACIÓN** 

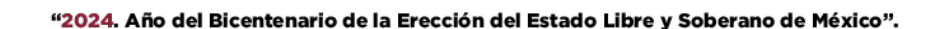

EDUCACIÓN

TECNOLÓGICO DE ESTUDIOS SUPERIORES DE CUAUTITLÁN IZCALLI

IORES

## ¿Cómo actualizar tu contraseña?

Para acceder al sistema debes seleccionar el tipo de acceso Alumno, el usuario será tu No. de Control y la contraseña temporal es tesci123#

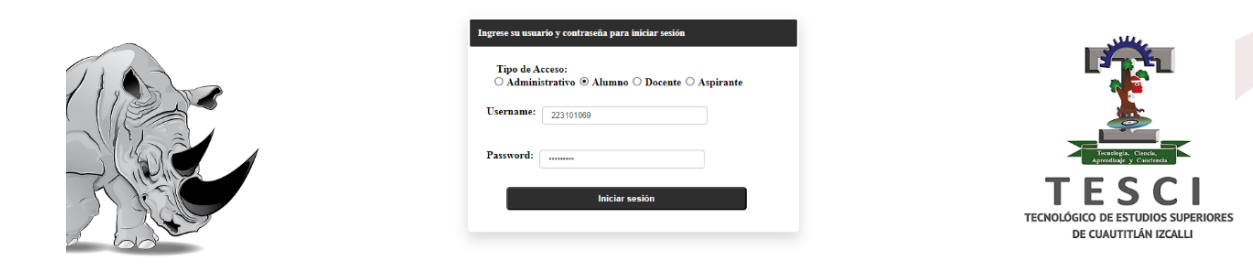

Al acceder al sistema dirígete a la pestaña "Contraseña" y selecciona la opción "Cambio de contraseña" para poder realizar el cambio.

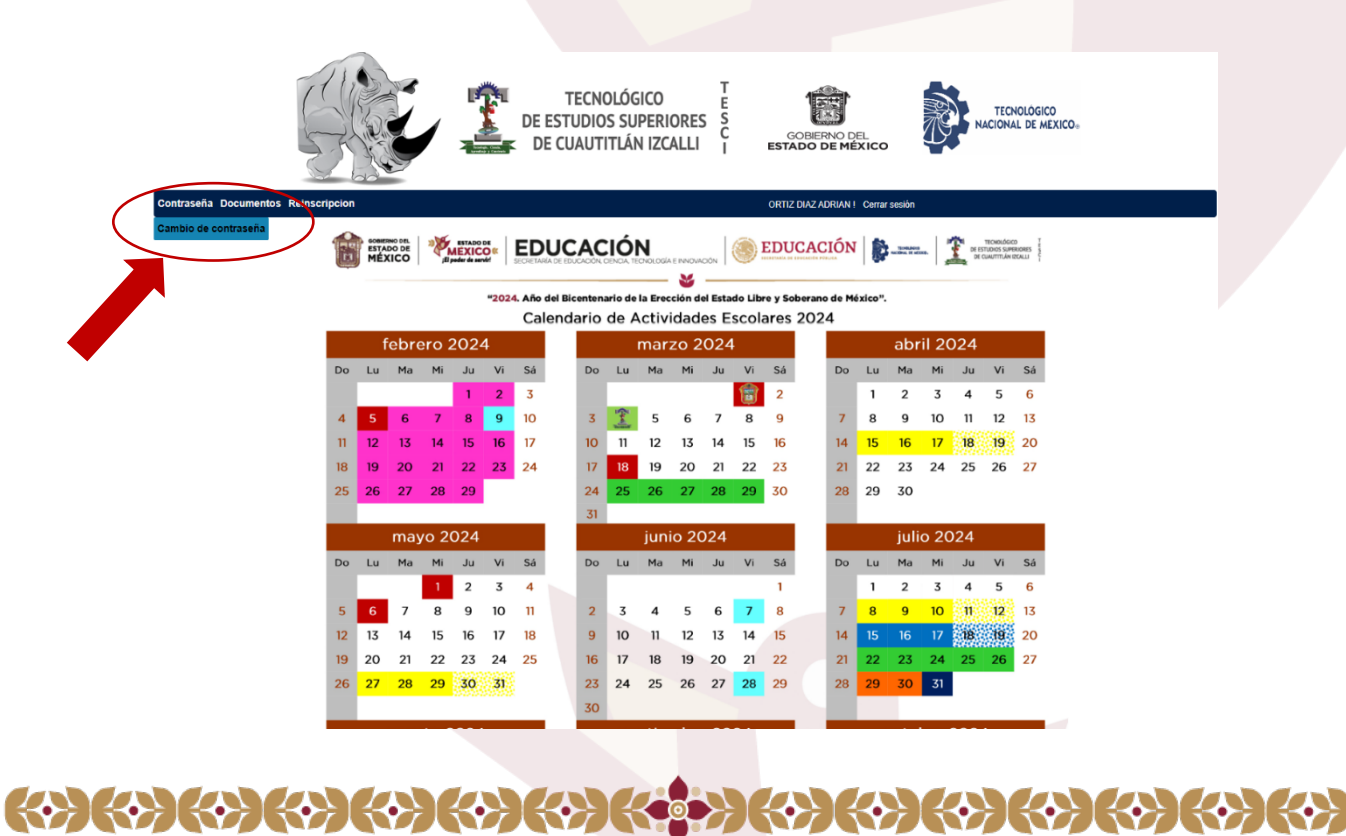

Av. Nopaltepec s/n, fracción La Coyotera del Ejido San Antonio Cuamatla, C. P. 54740, Cuautitlán Izcalli, Estado de México. Tels.: 55 5864 31 70 y 55 5864 31 71 • Página web: tesci.edomex.gob.mx

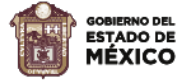

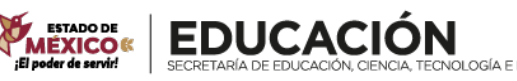

"2024. Año del Bicentenario de la Erección del Estado Libre y Soberano de México".

EDUCACIÓN

TECNOLÓGICO DE ESTUDIOS SUPERIORES DE CUAUTITLÁN IZCALLI

Captura tu nueva contraseña en el campo **"Nueva contraseña"** y vuelve a capturarla en el campo **"Confirma contraseña"** para verificar que sea correcta, (RECUERDA QUE SOLO PUEDES REALIZAR EL CAMBIO DE CONTRASEÑA UNA VEZ) guarda bien tu nueva contraseña y no la compartas con nadie.

|                                                            | TECNOLÓGICO T<br>DE ESTUDIOS SUPERIORES S<br>E DE CUAUTITLÁN IZCALLI I ESTADOD |                                       |  |
|------------------------------------------------------------|--------------------------------------------------------------------------------|---------------------------------------|--|
| Contraseña Documentos Reinscripcion                        | ORTIZ DIAZ AL                                                                  | DRIAN ! Cerrar sesión                 |  |
|                                                            | Cambio de contraseña                                                           |                                       |  |
| Su password debe ser de al menos 8 caracteres y máximo 12, | , para una contraseña segura agregue un dígito, una letra minúscula, u         | ina mayuscula y un caracter especial. |  |
| Nueva contraseña:                                          | $\checkmark$                                                                   | Ø                                     |  |
| Confirma contraseña:                                       | Sistema<br>Se ha modificado su password correctamente.                         | Ø                                     |  |
| Modificar contrasefa                                       | ox                                                                             |                                       |  |
| © 2024                                                     | 4 - Desarrollado por Tecnologico de Estudios Superiores de Cu                  | autitlan Izcalli                      |  |
|                                                            | Derechos Reservados                                                            |                                       |  |
|                                                            |                                                                                |                                       |  |
|                                                            |                                                                                |                                       |  |

Nota: No podrás descargar tu boleta de calificaciones hasta que cambies tu contraseña.

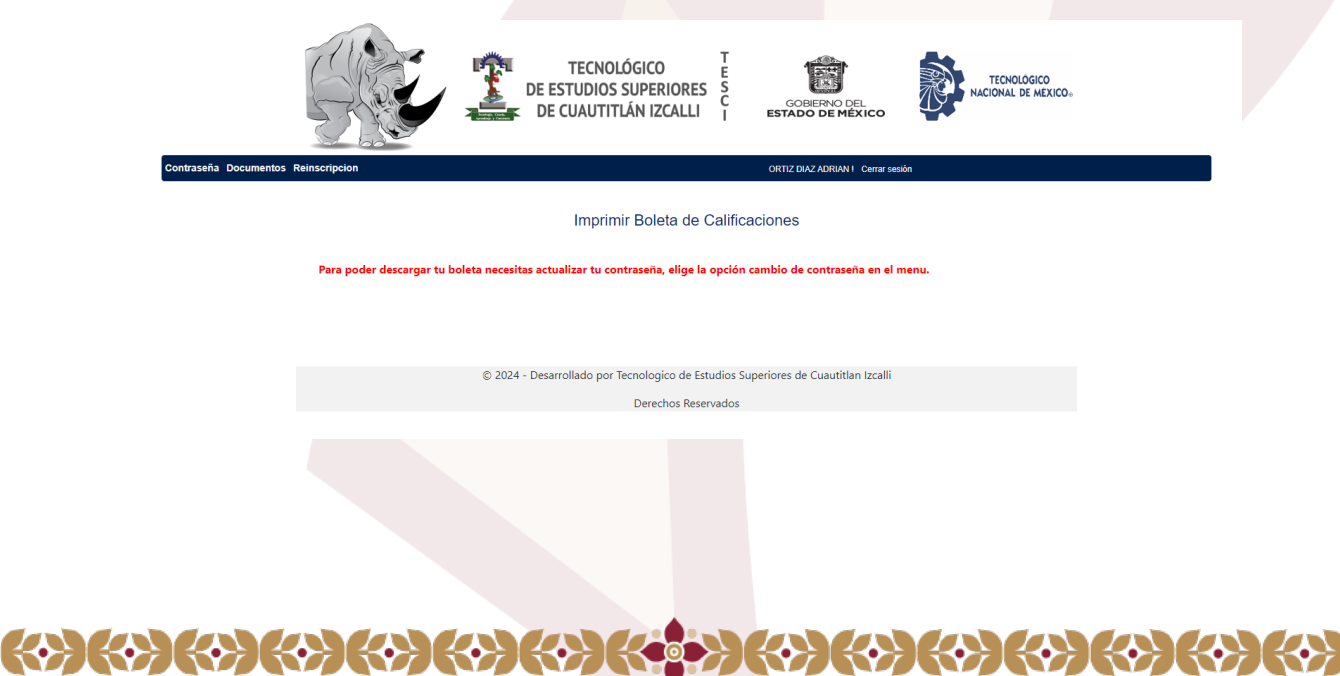

Av. Nopaltepec s/n, fracción La Coyotera del Ejido San Antonio Cuamatla, C. P. 54740, Cuautitlán Izcalli, Estado de México. Tels.: 55 5864 31 70 y 55 5864 31 71 • Página web: tesci.edomex.gob.mx